## モーションセンサー 01の登録~設置

## ゲートウェイの近く(1m以内)でモーションセンサー 01の登録を行います。 使用するモーションセンサー 01はまだ設置せず、お手元に用意してください

※ご利用のスマートフォンによりメニューなどの画面表示が異なる場合があります。

①アプリ下部の[デバイス] をタップ

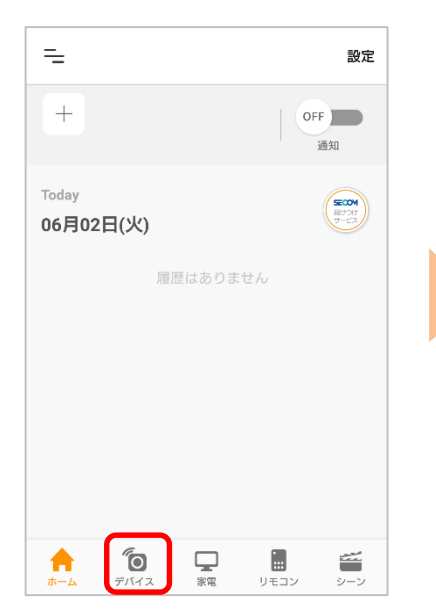

②画面右上の[設定]から、[⊕登録]をタップ

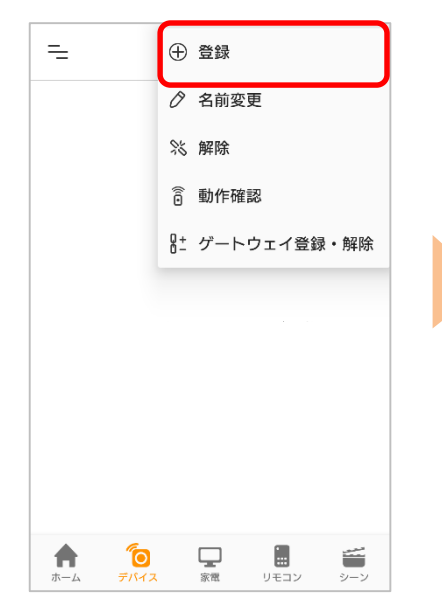

③[モーションセンサー 01] をタップ

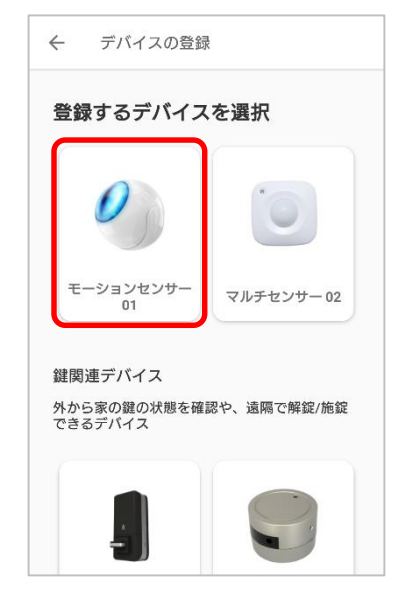

④お手元のゲートウェイの LEDを確認します。

※ゲートウェイの登録がお済みで ない方はゲートウェイ登録画面へ 遷移します。先にゲートウェイ登 録を行ってください

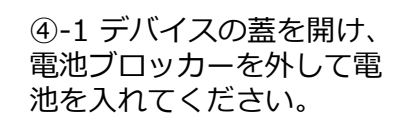

④-2 デバイスのプログラム スイッチを素早く3回押して ください。

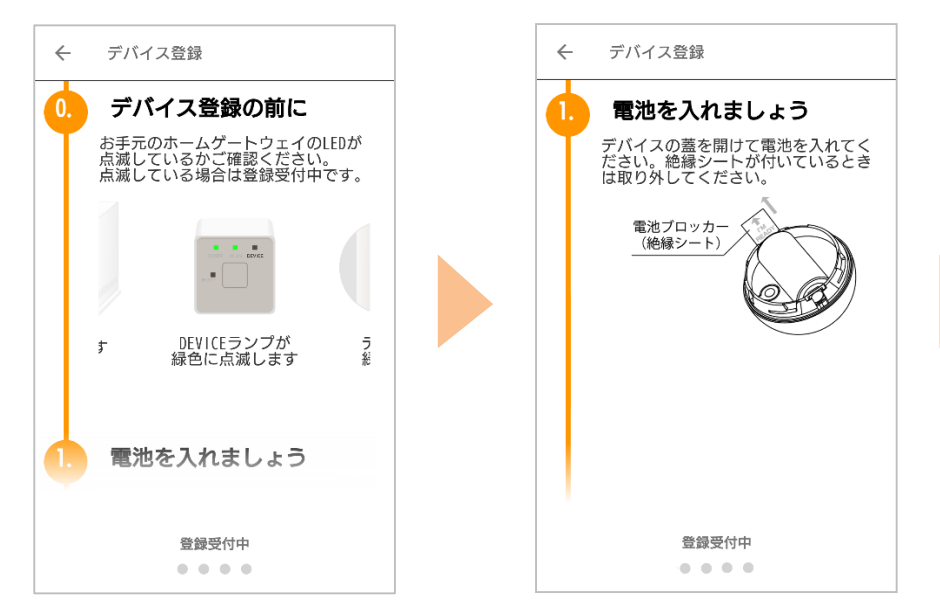

 ぐ デバイス登録
 2. スイッチを押しましょう
 デバイスのプログラムスイッチを素早 く3回押してください。
 プログラムスイッチ
 プログラムスイッチ
 プログラムスイッチ
 の方まくいかない場合は
 以上の操作を正しく行うと、登録完了 の表示に切り替わります。
 もし登録完了にならない場合は、もう 一度はじめのステップからやり直してください。
 登録受付
 ホームゲートウェイから

1m以内の場所で行います。

※④はアプリ画面を下へスクロールしながら進めてください。

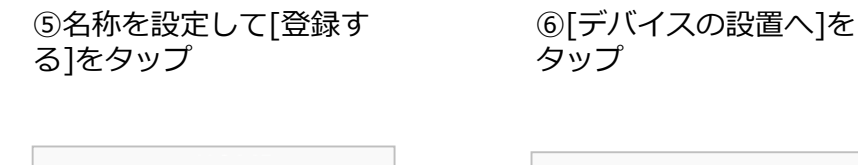

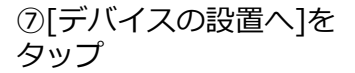

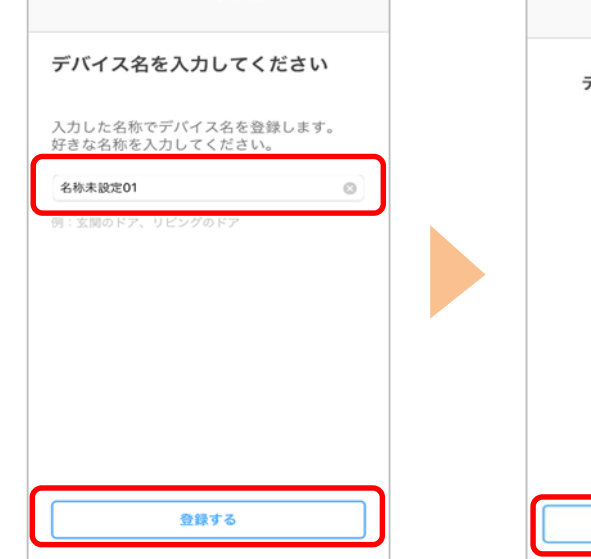

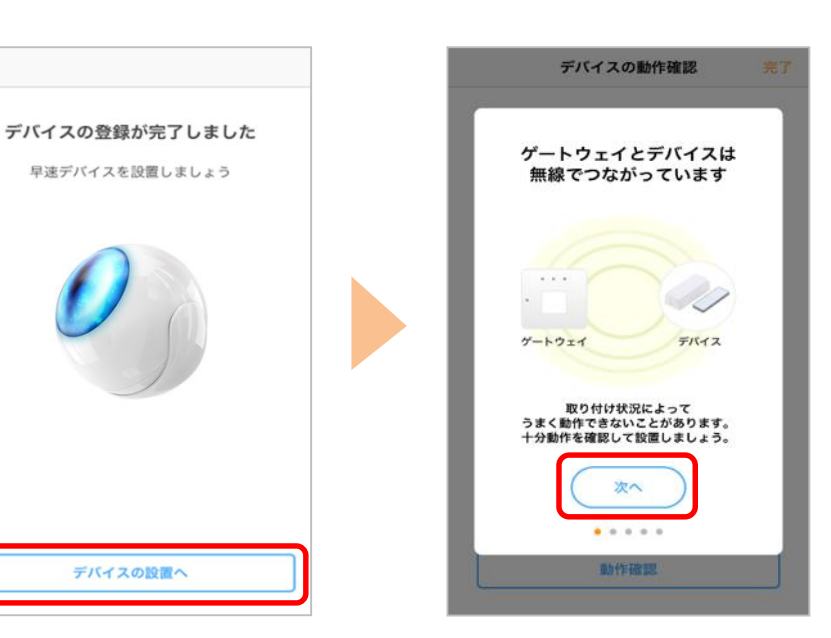

⑧アプリの案内を参照し、 [動作確認]をタップし、動 作確認が完了したら[完了] をタップ

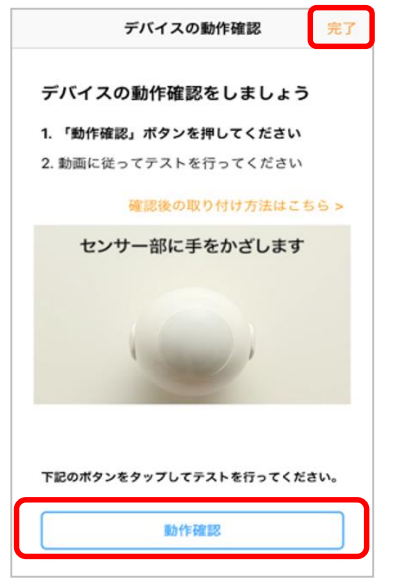

動作確認については 次ページへ

早速デバイスを設置しましょう

デバイスの設置へ

## ご利用したい場所にモーションセンサー 01を移動して動きを検知できるか確認 します。デバイスを固定するテープは非常に強力のため、設置場所に固定する 前に必ず動作確認を行ってください。

| <ol> <li>トップ画面にアクセス</li> </ol>        |                          | ②通知モート                        | ドを[ON]にする |
|---------------------------------------|--------------------------|-------------------------------|-----------|
| =                                     | 設定                       | =                             | 設定        |
| +                                     | OFF<br>通知                | +                             | ON<br>通知  |
| <sup>Today</sup><br>06月02日(火)         |                          | <sup>Today</sup><br>06月02日(火) |           |
| 履歴はありませ                               | έl                       | 履歴は                           | はありません    |
| ↑ ↑ ↑ ↑ ↑ ↑ ↑ ↑ ↑ ↑ ↑ ↑ ↑ ↑ ↑ ↑ ↑ ↑ ↑ | Uモコン シーン     シーン     シーン | た びの デバイス                     |           |

③動きを検知させます

約1分間、センサー部に何もかざさない状態で待ち、その後センサー部に手をかざします

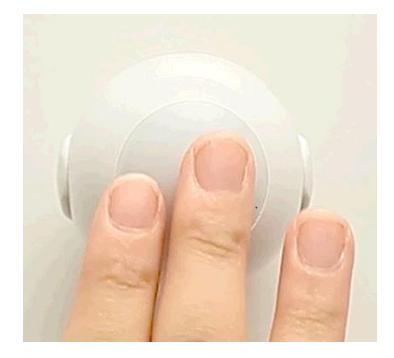

※一度動きを検知すると、約1分間経過するまでは動きを通 知しませんのでご注意ください 約1分間動きがない場合に次の動きを通知します

## ④通知が確認できたら完了です

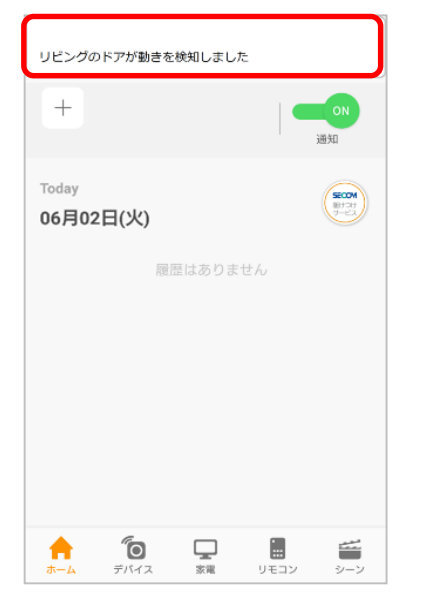

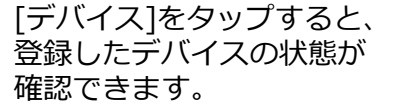

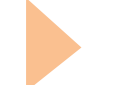

設置については 次ページへ デバイスを固定します。

感知エリアを参照し、設置する場所を決めてください。

デバイスの取り付け方法は、デバイスに付属の取扱説明書をお読みください。 固定後、再度動作確認を行ってください。

※ デバイスを取り付けなおす際は、両面テープが取り付け面に残ったり、 壁紙をいためる場合がありますので、注意して取り外してください。

感知エリアは次の図のようになります。実際の感知エリアの確認には、実際に 人が移動しながら行ってください。

ガラス越しや、センサーに向かう動きなどは感知できません。

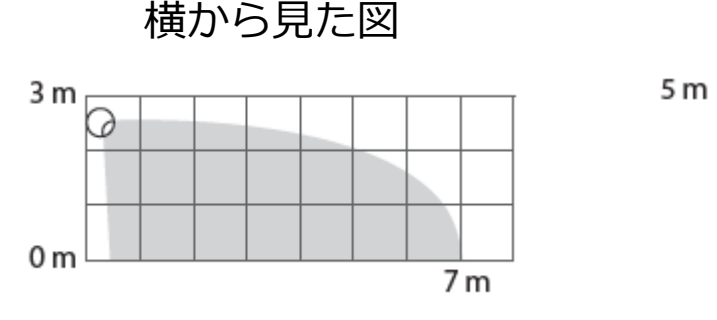

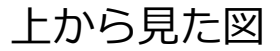

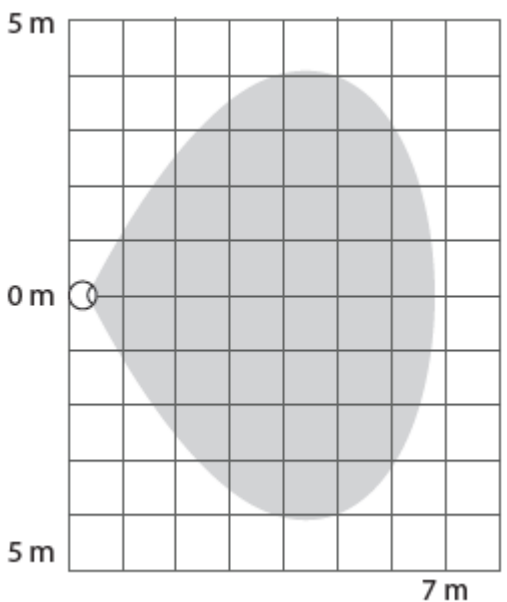

<ネジで固定する場合>

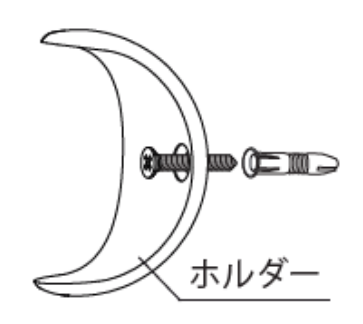

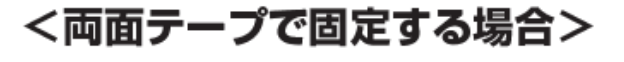

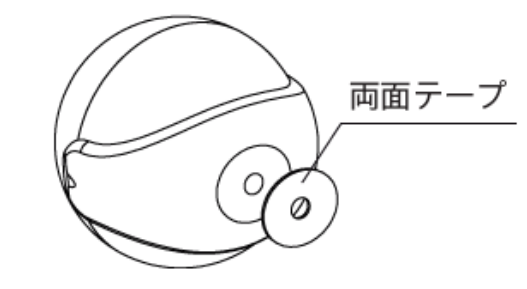

※アプリの画面はデザイン等変更になる場合があります